# HIRE TOUCH PAPE INSTRUCTIONS

### 1. Click on the "Jobs" Tab

| HOME APPLICAN | NTS JOBS RESOURCES                                 |                                                                |                                                                                                    | Q   |
|---------------|----------------------------------------------------|----------------------------------------------------------------|----------------------------------------------------------------------------------------------------|-----|
| Save Layout   |                                                    |                                                                | Display Preferen                                                                                                    | ces |
|               | СLOCK<br>Tuesday<br>March 10th, 2009<br>1:46:41 PM | CURRENT TASKS Due Date Task No current tasks PERSONAL REMINDER | LOCAL WEATHER         Conditions for Champaign, IL at 12:53 pm CDT         Wed Conditions:         Current Conditions:         Partly Cloudy, 66 F         Forecast:         Tue - Strong Storms. High: 66 Low: 27         Wed - Partly Cloudy. High: 37 Low: 18 |     |
|               |                                                    | S Save Reminder                                                |                                                                                                    |     |

## 2. Click on "Start a Workflow"

| HOME | APPL  | LICANTS | JOBS  | s Ri   | ESOURC | ES |     |      |   |        |         |         |         |        |              |         |   |   |        |   |     |     |     |         |    |            |         |
|------|-------|---------|-------|--------|--------|----|-----|------|---|--------|---------|---------|---------|--------|--------------|---------|---|---|--------|---|-----|-----|-----|---------|----|------------|---------|
| Aca  | idemi | c Prof∉ | essio | nal Jo | obs    | •  |     |      |   |        |         |         |         |        |              |         |   |   |        |   |     |     |     |         |    |            | ?       |
| A    | в     | с       | D     | E      | F      | G  | н   | 1    | J | к      | L       | м       | N       | 0      | F            | P       | Q | R | s      | т | U   | v   | w   |         |    | Start a Wo | orkflow |
| 0    |       |         |       | 60     | CLEAR  | )  |     |      |   |        |         | - J     | ob Stat | us - 🛛 | <b>-</b> - ' | Title - |   |   |        |   |     |     |     |         | •  | GO CLEA    | B 🛛     |
|      | E▼    |         |       |        |        |    | ORG | CODE | W | ORKFL( | )W STAT | IUS JOI | B STATI | JS     |              | PAP     | E |   | SEARCH |   | WAI | /ER | APP | T CHAN( | ЭE | SUMM/      | ARY     |
|      |       |         |       |        |        |    |     |      |   |        |         |         |         |        |              |         |   |   |        |   |     |     |     |         |    |            |         |

## 3. Select "Academic Professional Search" and click "Continue"

| Add a Requisition                                                 |                                             |
|-------------------------------------------------------------------|---------------------------------------------|
| Choose Template Specify Settings F                                | orms                                        |
| Step 1. Choose a Template                                         |                                             |
| AVAILABLE JOB TEMPLATES                                           | Preview:                                    |
| Category: - All Templates -                                       | Title: Academic Professional Search         |
| C Academic Professional Appointment<br>Change                     | Job Category: Academic Professional         |
| Academic Professional Search                                      | Chart and Urg Code:                         |
| Academic Professional Waiver                                      | Organization Name:                          |
| <ul> <li>Faculty/Other Academic Appointment<br/>Change</li> </ul> | Organization Name for<br>Job Board Posting: |
| C Faculty/Other Academic Search                                   |                                             |
| C Faculty/Other Academic Waiver                                   |                                             |
| C PAPE Only                                                       |                                             |

#### 4. Enter the position Title, Chart & Org Code, and click "Continue"

If the organization name needs to be modified, enter in the appropriate organization name in the "Organization Name for Job Board Posting" field.

| HOME APPLICANTS JOBS RESOURCES                              |   |
|-------------------------------------------------------------|---|
|                                                             |   |
| Add a Requisition                                           |   |
| Choose Template Specify Settings Forms                      |   |
| Step 2. Specify the Requisition Settings                    | 0 |
| Job Details > Academic Professional Search                  |   |
| Title: Labor and Employee Relations                         |   |
| Chart and Org Code: 174600                                  |   |
| Example: 110000                                             |   |
| Organization Name: 🛛 Academic Human Resources (1746000) 💌 💷 |   |
| Organization Name for Job                                   |   |
| Board Posting.                                              |   |
| $\frown$                                                    |   |
| Back to Template Continue                                   |   |
|                                                             |   |

5. This screen has been pre-populated and the user should not make any changes to the selection. Click "Continue".

| HOME APPLICANTS JOBS RESOURCES                                |                                                   |
|---------------------------------------------------------------|---------------------------------------------------|
|                                                               |                                                   |
| Add a Requisition                                             |                                                   |
| Chaosa Tamplata Spacify Sattings Forms                        |                                                   |
| choose remplate specify settings rolling                      |                                                   |
| Step 3. Attach Forms to the Requisition                       | Ø                                                 |
| NOTE: Please do not make any changes to the selections below. |                                                   |
|                                                               |                                                   |
| Applicant Related Form Packages                               |                                                   |
| Name                                                          | Description                                       |
| Academic Professional Application                             | Package includes AP Application and EEO Form      |
| 🗌 Angie's Test                                                |                                                   |
| Applicant EEO                                                 | EEO Form                                          |
| CS Application                                                | This package contains the basic application forms |
| 🗌 CS Exam Request                                             | CS Exam Request                                   |
| Faculty Profile                                               | Package includes Faculty Profile and EEO Form.    |
| Pre-Approval                                                  | Package contains pre-approval form                |
| Job Related Form Packages                                     |                                                   |
| Name                                                          | Description                                       |
| Academic Professional Appointment Change                      | Package includes PAPE and Appt Change Form        |
| Academic Professional Appointment Change 2                    | Package inIcudes PAPE and Appt Change Form        |
| Academic Professional Search                                  | Package includes PAPE, Search, Summary Form.      |
| Academic Professional Search Waiver                           | PAPE, Search Waiver                               |
| AH Test                                                       |                                                   |
| Faculty Appointment Change                                    | Package includes Faculty Appointment Change       |
| Faculty Search                                                | Package includes Search and Summary Form          |
| Faculty Waiver                                                | Package includes Search Waiver                    |
| Job Posting                                                   | Job Posting                                       |
| PAPE                                                          | PAPE                                              |
| Summary                                                       | Summary                                           |
| $\frown$                                                      |                                                   |
| Back to Settings Ocntinue                                     |                                                   |
|                                                               |                                                   |

#### 6. Depending on status of the PAPE click the appropriate "Start"

Click Start for "New PAPE or Update existing greater than 3 years" if you are entering a brand new PAPE or if you have a previously approved PAPE, but the PAPE was approved more than 3 years ago. This option will take you to the PAPE form where you will complete the necessary information and then go through the PAPE approval process. Once the PAPE is approved, you can begin the Search form.

Click Start for "Upload existing approved PAPE within 3 years" if you have an approved PAPE that accurately covers the job duties of the position that you are filling and it has been approved within 3 years. This will allow you to upload that previously approved PAPE into the system and carry on to the Search form.

| HOME APPLICANTS JOBS RESOURCES                                                                                                    |                  |                |                      |                           |                 |           |                          |          |                  |            |
|----------------------------------------------------------------------------------------------------|------------------|----------------|----------------------|---------------------------|-----------------|-----------|--------------------------|----------|------------------|------------|
| Labor and Employee Relations Specialist<br>Academic Professional - Pending                                                                                                    |                  |                |                      |                           |                 |           |                          |          |                  |            |
| Properties Candidates Activity Processes                                                                                                    | Forms            |                |                      |                           |                 |           |                          |          |                  |            |
| Job Forms                                                                                                    |                  |                |                      |                           |                 |           |                          |          |                  |            |
|                                                                                                    |                  |                |                      |                           |                 |           |                          |          |                  |            |
|                                                                                                    |                  | Fo             | orms added s         | successfully              | 1               |           |                          |          |                  |            |
| Show Job Forms                                                                                                    |                  | Fo             | orms added s         | successfully              | 1               |           |                          |          |                  |            |
| Show Job Forms<br>Form Name                                                                                                    | OEOA File Number | Fo<br>Due Date | rms added s          | successfully<br>Completed | Completion Date | Recertify | Action                   | Approval | Document History | Edit Forms |
| Show Job Forms Form Name C Academic Professional Search                                                                                                    | OEOA File Number | Fo<br>Due Date | rms added s          | successfully<br>Completed | Completion Date | Recertify | Action                   | Approval | Document History | Edit Forms |
| Show Job Forms Form Name C Academic Professional Search C New PAPE or Update existing greater than 3 years                                                                           | OEOA File Number | Fo<br>Due Date | rms added s          | successfully<br>Completed | Completion Date | Recertify | Action                   | Approval | Document History | Edit Forms |
| Show Job Forms Form Name C Academic Professional Search New PAPE or Update existing greater than 3 years Upload existing approved PAPE within 3 years                                | OEOA File Number | Fo Due Date    | rms added s Status C | successfully<br>Completed | Completion Date | Recertify | Action<br>Start<br>Start | Approval | Document History | Edit Forms |
| Show Job Forms Form Name C Academic Professional Search New PAPE or Update existing greater than 3 years Upload existing approved PAPE within 3 years C Academic Professional Search | OEOA File Number | Fo<br>Due Date | rms added s Status C | successfully<br>Completed | Completion Date | Recertify | Action<br>Start<br>Start | Approval | Document History | Edit Forms |

#### 7. Enter in the information requested (fields with an \* are required) and click "Save and Continue to Approvals"

| HOME APPLICANTS JOBS RESOURCES                                             |                                                                      |
|----------------------------------------------------------------------------|----------------------------------------------------------------------|
| Labor and Employee Relations Specialist<br>Academic Professional - Pending |                                                                      |
| Properties Candidates Activity Processes Forms                             |                                                                      |
| Job Forms                                                                  |                                                                      |
| Form                                                                       | Θ                                                                    |
| PAPE                                                                       |                                                                      |
| * Requestor Name:                                                          | Jane Doe                                                             |
| *Requestor Title:                                                          | Office Support Associate                                             |
|                                                                            |                                                                      |
| Organization Code:                                                         | 1746000                                                              |
| Organization Display Name:                                                 |                                                                      |
| *College Code (2 character field):                                         | NB                                                                   |
| *Reason for PAPE:                                                          | • New C Updating                                                     |
| PAPE Number:                                                               | - Pape Number -                                                      |
| * Position Class Code:                                                     |                                                                      |
| Inte of Position:     Deriver of Desition:                                 | Serve as a liaison between the Academic Human Resources office and   |
| Finaly Function of Fosition.                                               | campus units. Provide support to campus units and academic employees |
|                                                                            |                                                                      |
|                                                                            |                                                                      |
|                                                                            |                                                                      |
|                                                                            |                                                                      |
|                                                                            |                                                                      |

| Maior Duties & Responsibilities                                                                                                    |                                                                                                    | 2                                        |
|----------------------------------------------------------------------------------------------------|----------------------------------------------------------------------------------------------------|------------------------------------------|
| * Please enter in the detailed job description for this position:                                                                                           | 1. Serve as resource for academic employees and campus units;<br>research and interpret policy and contract matters; participate in labor<br>management meetings and offer units guidance on various performance<br>management issues.                                                                                                    |                                          |
|                                                                                                    | <ol> <li>Develop, implement and coordinate operational procedures for<br/>compliance with Family Medical Leave Act (FMLA); Advise units on<br/>proper administration of FMLA procedures. Maintain confidential FMLA<br/>records, including applications and medical certifications in accordance<br/>with federal regulations.</li> </ol> |                                          |
|                                                                                                    | 3. Serve as AHR representative on various committees, such as the                                                                                                    |                                          |
| Position Requirements & Qualifications                                                                                                    |                                                                                                    |                                          |
| Minumum education and work experience (including years) to qualify for position (include infor                                                              | mation relative to required specialized intellectual study if required)                                                                                                    |                                          |
| * Education                                                                                                    | degree in human resources, labor relations or a related field is preferred.                                                                                                    |                                          |
|                                                                                                    |                                                                                                    |                                          |
| * Experience                                                                                                    | <ol> <li>Minimum of two years of academic employee relations experience in<br/>higher education.</li> </ol>                                                                                                    |                                          |
|                                                                                                    | <ol> <li>Familiarity and demonstrated experience with human resource<br/>management principles, theories, and concepts.</li> </ol>                                                                                                    |                                          |
|                                                                                                    | <ol> <li>Knowledge of University and campus structure, goals, procedures,<br/>policies and practices. Understanding of special characteristics of various<br/>campus operating units.</li> </ol>                                                                                                    |                                          |
|                                                                                                    | 4. Ability to communicate effectively both orally and in writing.                                                                                                    |                                          |
| Training                                                                                                    |                                                                                                    |                                          |
|                                                                                                    |                                                                                                    |                                          |
|                                                                                                    |                                                                                                    |                                          |
| Knowledge Requirements                                                                                                    |                                                                                                    |                                          |
|                                                                                                    |                                                                                                    |                                          |
|                                                                                                    |                                                                                                    |                                          |
|                                                                                                    |                                                                                                    |                                          |
| <ul> <li>Using the boxes below, illustrate the chain of command from vice-presidential or vice-chance<br/>more than one level, click +Add Level.</li> </ul> | llor level down to all those reporting directly to the position in question. (You                                                                                                    | must enter at least one level.) To enter |
| Vice Provost                                                                                                    |                                                                                                    | Remove                                   |
| Associate Provost for Human Resources                                                                                                    |                                                                                                    | × Remove                                 |
| Director, Academic Human Resources<br>Associate Director, Labor and Employee I                                                                              |                                                                                                    | × Remove                                 |
| Labor and Employee Relations Specialist                                                                                                    |                                                                                                    | Remove                                   |
|                                                                                                    |                                                                                                    | + Add Level                              |
| Exemption (AHR use only):<br>C 36e(2) C 36e(3) C 36e(4)                                                                                                    |                                                                                                    |                                          |
|                                                                                                    |                                                                                                    |                                          |
|                                                                                                    |                                                                                                    |                                          |
| Save and Continue to Approvais Sexit                                                                                                    |                                                                                                    |                                          |

8. Select the appropriate approvers at each level and click "Save"

If your department does not have a College/Unit approver, then enter in your own name as the first approver. You will then need to approve the PAPE. For the second approver, enter in AHR, PAPE Reviewer. For the final approver, enter in PAPE, Final Approver.

| IOME APPLICANTS JOBS RESOU                                                          | RCES                                                                                                  |                                         |                     |  |
|-------------------------------------------------------------------------------------|----------------------------------------------------------------------------------------------------|-----------------------------------------|---------------------|--|
| Labor and Employee Relations S                                                      | pecialist                                                                                             |                                         |                     |  |
| Properties Candidates Activity ob Forms                                             | Processes Forms                                                                                       |                                         |                     |  |
|                                                                                     |                                                                                                    |                                         |                     |  |
|                                                                                     |                                                                                                    | Job questions s                         | aved successfully   |  |
| All approvers must be selected. For PA                                              | PE, see ? for approval guidance                                                                       | Job questions s<br>. For OEOA/Provost a | aved successfully   |  |
| All approvers must be selected. For PA<br>Title                                     | PE, see ? for approval guidance<br>Name                                                               | Job questions s<br>. For OEOA/Provost a | aved successfully   |  |
| All approvers must be selected. For PA<br>Title<br>ollege/Unit                      | PE, see ? for approval guidance<br>Name<br>Approver: McClure, Kristen                                 | Job questions s<br>. For OEOA/Provost a | aved successfully   |  |
| All approvers must be selected. For PA<br>Title<br>college/Unit<br>HR PAPE Reviewer | PE, see ? for approval guidance<br>Name<br>Approver: McClure, Kristen<br>Approver: AHR, PAPE Reviewer | Job questions s<br>For OEOA/Provost a   | approval line see ? |  |

9. As an approver, you need to review the PAPE before you approve it. To view the PAPE click "View"

| Labor and Employee R<br>Academic Professional - Pe                                                                                             | Relations Specialist<br>ending                                                                                                    |                                                                                         |                |      |
|----------------------------------------------------------------------------------------------------|----------------------------------------------------------------------------------------------------|-----------------------------------------------------------------------------------------|----------------|------|
| Properties Candidates                                                                                                    | Activity Processes Forms                                                                                                    |                                                                                         |                |      |
| Job Forms                                                                                                    |                                                                                                    |                                                                                         |                |      |
|                                                                                                    |                                                                                                    |                                                                                         |                |      |
| Job Form Approval - Other<br>In view you can edit and make c<br>Form Originator: McClure, Kriste                                               | than the PAPE, for positions that require Prov<br>omments. Comments should be used for editing the f                                                       | rost approval, call OEOA.<br>orm and/or when you are approving as a designe             | ie.            |      |
| Job Form Approval - Other<br>In view you can edit and make c<br>Form Originator: McClure, Kristø<br>Title                                      | than the PAPE, for positions that require Prov<br>omments. Comments should be used for editing the f<br>an Name                                            | rost approval, call OEOA.<br>orm and/or when you are approving as a designe<br>Approved | e.<br>Rejected | Date |
| Job Form Approval - Other<br>In view you can edit and make c<br>Form Originator: McClure, Kriste<br>Title<br>College/Unit                      | than the PAPE, for positions that require Prov<br>omments. Comments should be used for editing the f<br>en<br>Name<br>Kristen McClure                      | rost approval, call OEOA.<br>orm and/or when you are approving as a designe<br>Approved | e.<br>Rejected | Date |
| Job Form Approval - Other<br>In view you can edit and make c<br>Form Originator: McClure, Kriste<br>Title<br>College/Unit<br>AHR PAPE Reviewer | than the PAPE, for positions that require Prov<br>omments. Comments should be used for editing the f<br>en<br>Name<br>Kristen McClure<br>PAPE Reviewer AHR | rost approval, call OEOA. orm and/or when you are approving as a designe Approved       | e.<br>Rejected | Date |

# 10. After reviewing the PAPE, click "Approvals" (If changes are needed, click "Edit")

| HOME APPLICANTS JOBS RESOURCES                                                                                                    |   |
|----------------------------------------------------------------------------------------------------|---|
| Labor and Employee Relations Specialist<br>Academic Professional - Pending                                                                                                    |   |
| Properties Candidates Activity Processes Forms                                                                                                    |   |
| Job Forms                                                                                                    |   |
| View Form                                                                                                    | 0 |
| 🖶 🛅 🖃 🌲 v   🧼 🌳 1 / 2   🅦 🖑 🤻   💿 🖲 123% v   🌽 Sign v   🔜 🔮   Find v                                                                                                    |   |
| PRINCIPAL ADMINISTRATIVE POSITION EXEMPTION                                                                                                    |   |
| Pape Number:                                                                                                    |   |
| Position Class Code: SALFA                                                                                                    |   |
| Institution or Agency : UNIVERSITY OF ILLINOIS                                                                                                    |   |
|                                                                                                    |   |
| Title of Position: Labor and Employee Relations Specialist                                                                                                    |   |
| Primary Function of Position:                                                                                                    |   |
| Serve as a liaison between the Academic Human Resources office and campus units. Provide support to campus units and academic employees on a broad spectrum of human resources areas. | T |
| C Edit Approvals B Comments Download                                                                                                    |   |

# 11. When the PAPE is completed correctly, click "Approve"

| Academic Professional - Pe                                                                                                    | Relations Specialist                               |                           |                |      |
|----------------------------------------------------------------------------------------------------|----------------------------------------------------|---------------------------|----------------|------|
| Properties Candidates                                                                                                    | Activity Processes Forms                           |                           |                |      |
| Job Forms                                                                                                    |                                                    |                           |                |      |
| Job Form Approval - Other                                                                                                    | that the FALL, for positions that require 1 to     | lost approval, call OEOA. |                |      |
| In view you can edit and make c                                                                                                    | omments. Comments should be used for editing the t | ost approval, can OEOA.   | e.             |      |
| The form Approval - Other In view you can edit and make c                                                                                     | omments. Comments should be used for editing the f | Approved                  | e.<br>Rejected | Date |
| Job Porm Approval - Other<br>In view you can edit and make c<br>orm Originator: McClure, Kristr<br>Title<br>College/Unit                      | Name     Kristen McClure                           | Approved                  | e.<br>Rejected | Date |
| Job Porm Approval - Other<br>In view you can edit and make c<br>orm Originator: McClure, Kristr<br>Title<br>College/Unit<br>WHR PAPE Reviewer | Name     Kristen McClure     PAPE Reviewer AHR     | Approved                  | e.<br>Rejected | Date |

12. A green check mark indicates when the PAPE was approved by someone. An email will automatically be sent for the next level of approval (indicated in red font).

| HOME APPLICANTS JOB                                                                               | BS RESOURCES                                                                                    |                                                                                     |          |                         |  |  |  |  |  |  |
|---------------------------------------------------------------------------------------------------|-------------------------------------------------------------------------------------------------|-------------------------------------------------------------------------------------|----------|-------------------------|--|--|--|--|--|--|
| Labor and Employee Relations Specialist<br>Academic Professional - Pending                        |                                                                                                 |                                                                                     |          |                         |  |  |  |  |  |  |
| Properties Candidates                                                                             | Activity Processes Forms                                                                        |                                                                                     |          |                         |  |  |  |  |  |  |
| Job Forms                                                                                         |                                                                                                 |                                                                                     |          |                         |  |  |  |  |  |  |
| Job Form Approval - Other<br>In view you can edit and make co<br>Form Originator: McClure, Kriste | than the PAPE, for positions that require<br>omments. Comments should be used for editing<br>on | Provost approval, call OEOA.<br>the form and/or when you are approving as a designe | se.      | Ø                       |  |  |  |  |  |  |
| Title                                                                                             | Name                                                                                            | Approved                                                                            | Rejected | Date                    |  |  |  |  |  |  |
| College/Unit                                                                                      | Kristen McClure                                                                                 | ×                                                                                   |          | 04:28:47 PM Mon 3/16/09 |  |  |  |  |  |  |
| AHR PAPE Reviewer                                                                                 | PAPE Reviewer AHR                                                                               |                                                                                     |          |                         |  |  |  |  |  |  |
| PAPE Final Approver                                                                               | Final Approver PAPE                                                                             |                                                                                     |          |                         |  |  |  |  |  |  |
| 🛨 Approvers 🛆 View 🔇 Back                                                                         |                                                                                                 |                                                                                     |          |                         |  |  |  |  |  |  |

**13**. Select the "Jobs" tab and select Academic Professional Jobs in the drop down. To locate the position you can search by letter or keyword

Once the PAPE has been approved at all levels there will be a filled in circle in the PAPE column and a green circle with a white arrow in the Search Column

| HOME APPLICANTS JOBS RESOURCES          |          |                |                |           |            |                  |                 |                    |
|-----------------------------------------|----------|----------------|----------------|-----------|------------|------------------|-----------------|--------------------|
| Academic Professional Jobs              |          |                |                |           |            |                  |                 | 0                  |
|                                         |          | $\sim$         |                |           |            |                  |                 | 🖶 Start a Workflow |
| A B C D E F G                           | H I      | ј к 📙          | M N            | 0 P Q     | R S T      | U V              | W X             | Y Z All            |
| Labor GO TLEAR                          |          | $\smile$       | - Job Status - | - Title - | _          |                  |                 | 💌 GO CLEAR 🔀       |
|                                         |          |                |                |           |            |                  |                 |                    |
|                                         | ORG CODE | WORKFLOW STATU | IS JOB STATUS  | PÁPE      | SEARCH     | WAIVER           | APPT CHANGE     | SUMMARY            |
| Labor and Employee Relations Specialist | 1746000  | PAPE Approved  | Pending        | •         | 0          |                  |                 |                    |
| - Bulk Actions - 💌                      |          |                |                |           | Records 1- | 1 of 1 First Pre | vious Next Last | Per Page 10 💌      |
|                                         |          |                |                |           |            |                  |                 | Font Size: 🗛 A 🗛   |
|                                         |          |                |                |           |            |                  |                 |                    |